## "技术合同认定登记"办事指南

一、登录广东省科技业务管理阳光政务平台个人账号,新建"技术 合同登记"申请书:

1. "申报管理" ===> "填写申请书" ===> "新增项目申请"

|        | 东省科拉<br>DONG SCIENCE AND TE | <b>支业务</b> 管 | 5理阳光<br>S MANAGEMENT SUP | 的<br><b> </b> | FORM |
|--------|-----------------------------|--------------|--------------------------|---------------|------|
| 首页     | 申报管理                        | 过程管理         | 系统管理                     | 咨询/投诉         | f.   |
| 填写指南建议 | 特派员管理★                      | 填写申请书        | >                        |               |      |
|        |                             |              |                          |               |      |

2. "项目类别:行政审批类" ===> "技术合同登记"

|           | 而日类别   |  |
|-----------|--------|--|
| $\frown$  |        |  |
| 行政审批类     |        |  |
| 广东省企业科技特涉 | 员派驻协议书 |  |
| 林士全自然记    |        |  |

二、技术合同认定内容填写

1.卖方信息:学校信息,已由科技处统一填写。

2.买方信息:请项目负责人联系合同另一方单位获取信息填报。

3.合同信息: "登记机构" 请选择: 全国科研新技术新产品展销中心

|                   | 技术合同登记 (2018年) |            |         |
|-------------------|----------------|------------|---------|
| 卖方信息 买方信息 合同      | 信息             |            |         |
| 合同基本信息 ( 单位 : 元 ) |                |            |         |
| *项目名称:            |                |            |         |
| *登记机构:            | 全国科研新技术新产品 🗸   |            |         |
| *支付方式:            |                | *是否关联交易:   |         |
| *合同成交总金额:         |                | *其中:技术交易额: |         |
| *合同签订日期:          | 18             | *合同登记日期:   | 16      |
| *合同起始日期:          | 18             | *合同结束日期:   | 16      |
| *合同类别:            |                | *技术领域:     |         |
| *项目计划来源:          | •              | *知识**权:    | Q       |
| *技术服务的国民经济行业:     | · · ·          | *社会经济目标:   | · · · · |

## 三、系统填报提交后,纸质版材料也需提交至科技厅审核:

1.合同双方都已签字盖章的合同书一式两份(1份原件)

 "技术开发合同"办理"技术合同认定登记",必须在合同后另附实验 方案(题目盖学校公章)和经费预算(财务处盖章和学校公章)。

3.打印阳光平台系统的合同登记买房信息、卖方信息、合同登记信息三 张表格各一份。

4.技术服务合同、技术咨询合同建议申请技术合同认定登记。

## 四、查看技术合同认定登记进展及通过情况

申报书状态显示"等待分发",说明已经审核完毕,科技处将安排统一取回。

|   | 业务类型   | 项   | 目名称 | 申报单位   | 申报人 | 二级部门   | 专题?年度/批 | 提交距 | 申报书状态         | 审核意见 |
|---|--------|-----|-----|--------|-----|--------|---------|-----|---------------|------|
| 1 | 技术合同登记 |     |     | 广东药科大学 |     | 药学院    | 2017/1  |     | 申请书填写中        | 查看   |
| 2 | 技术合同登记 | 专   | 聚   | 广东药科大学 | 2.  | 医药化工学院 | 2017/1  | 20  | 申请书填写中        | 查看   |
| 3 | 技术合同登记 | t   | 運   | 广东药科大学 |     | 药学院    | 2017/1  | 20  | 等待一级登记点接收纸质材料 | 查看   |
| 4 | 技术合同登记 | 醋。  | 活   | 广东药科大学 | ī   | 药学院    | 2017/1  | 20  | 等待一级登记点接收纸质材料 | 查看   |
| 5 | 技术合同登记 | 晟.  | 殖   | 广东药科大学 | -   |        | 2017/1  | 20  | 等待一级登记点批复     | 查看   |
| 6 | 技术合同登记 | (K) | )激  | 广东药科大学 | 00  | 医药化工学院 | 2017/1  | 20  | 等待分发          | 查看   |
| 7 | 技术合同登记 | ŧ   | 4品  | 广东药科大学 |     | 医药化工学院 | 2017/1  | 20  | 等待分发          | 查看   |

科技处

2018年10月23日